## Guía Reserva Espazos Facultade Economía e Empresa Curso 2015-16

O procedemento descrito só se aplica para reservas das aulas: **2.8**, **2.9**, **2.10**, **2.11**., e tamén para as aulas de informática **0.1**, **0.2**, **2** e **4**. O resto de espazos, fora do horario de docencia de clase establecido para os diferentes grupos e uso para exames, xestionáranse na conservería do centro.

Recomendacións Xerais

- Rógase seguir o procedemento exposto aínda que a aplicación informática permita o uso doutras variantes respecto das aquí sinaladas.
- É moi importante cancelar as reservas que non vaian ser efectivas para ampliar as posibilidades de reserva do resto de compañeiros.
- Recoméndase empregar navegadores de internet como Google-Chrome ou Mozilla-Firefox. No caso do navegador Internet Explorer, é recomendable empregar versións actualizadas do mesmo.

## PROCEDEMENTO

O acceso á aplicación faise a través da intranet co uso das credenciais da UDC (usuario e contrasinal).

Paso 1

Na pantalla de intranet accedérase á aplicación espazos e horarios udc

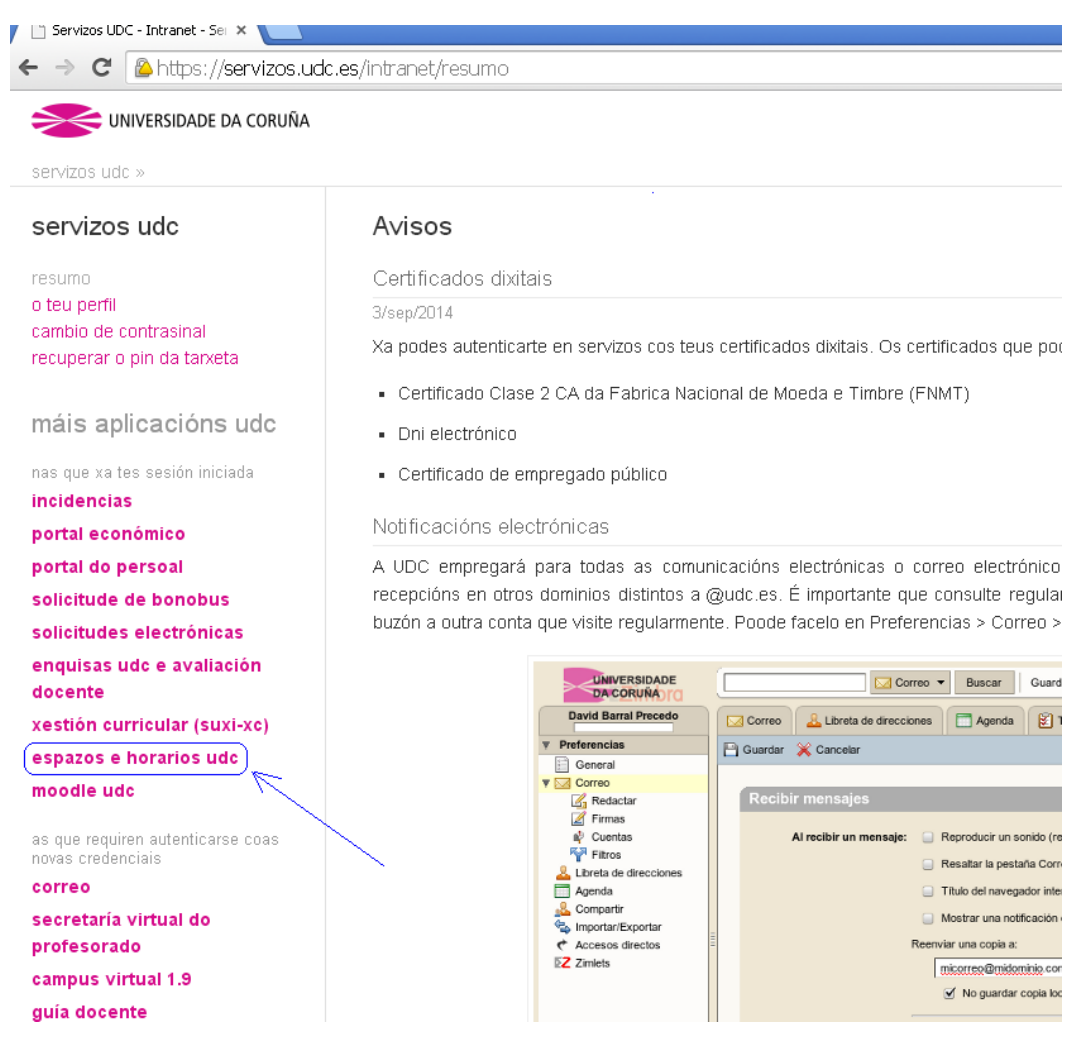

# Selecciónase procura de espazos

| UNIVERSIDADE DA CORUÑA             |                          |                           |                 |
|------------------------------------|--------------------------|---------------------------|-----------------|
| espazos udc » o meu horario        |                          |                           |                 |
| espazos udc                        | O meu horario            |                           | 🚯 Lenda de core |
| centro                             | Configurar o meu horario |                           |                 |
| <b>~</b>                           |                          |                           |                 |
| procura                            | N                        | on existen configuracions |                 |
| procura de espazos                 |                          |                           |                 |
| procura de equipamento             |                          |                           |                 |
| procura de titorías                |                          |                           |                 |
| as miñas opcións                   |                          |                           |                 |
| reservas de espazos                |                          |                           |                 |
| reservas de equipamento            |                          |                           |                 |
| o meu norario<br>as miñas titorías |                          |                           |                 |
| o meu calendario de exames         |                          |                           |                 |
| máis aplicacións udc               |                          |                           |                 |
| nas que xa tes sesión iniciada     |                          |                           |                 |
| ntranet                            |                          |                           |                 |
| ncidencias                         |                          |                           |                 |
| portal económico                   |                          |                           |                 |
| portal do persoal                  |                          |                           |                 |
| solicitude de bonobus              |                          |                           |                 |
| solicitudes electrónicas           |                          |                           |                 |
| enquisas udo e avaliación          |                          |                           |                 |

Na nova pantalla, en **Centro** selecciónase **Facultade de Economía e Empresa** e prémese **Buscar** 

| zoazos udc   Procura de espazos   ro   rura   ura   ura   ura   ura de tiorias   iñas opcións ervas de equipamento eura de tiorias arvas de equipamento eura de tiorias arvas de equipamento eu adetitorias arvas de equipamento eu adetitorias arvas de equipamento eu adetitorias arvas de equipamento eu adetitorias arvas de equipamento eu adetitorias arvas de equipamento eu adetitorias arvas de equipamento eu adetitorias arvas de equipamento eu adetitorias eu calendario de exames is aplicacións udc que xa tes sesión iniciada anet dencias anet de cursos adicionais Engade as palabras clave separadas por comas Dispoñibilidade Dia Dia Dia Dispoñibilidade Dia Dia Dia Engade as palabras clave separadas por comas Dispoñibilidade Dia Dia Dispoñibilidade Dia Dia Dia Dispoñibilidade Dia Dispoñibilidade Dia Dia Dispoñibilidade Dia Dia Dia Dispoñibilidade Dia Dia Dispoñibilidade Dia Dia Dispoñibilidade Dia Dia Dia Dispoñibilidade Dia Dia Dia Dia Dia Dia Dia Dia Dia Dia Dia Dispoñibilidade Dispoñibilidade Dia Dia Dispoñibilidade Dia Dia Dia Dispoñibilidade Dia Dia Dispoñibilidade Dia Dia Dispoñibilidade Dia Dia Dia Dispoñibilidade Dia Dispoñibilidade Dia Dispoñibilidade Dia Dispoñibilidade </th <th>SUNIVERSIDADE DA CORUÑA</th> <th></th> <th></th> <th></th> <th></th>                                                                                                    | SUNIVERSIDADE DA CORUÑA       |                       |                        |                         |        |
|----------------------------------------------------------------------------------------------------|-------------------------------|-----------------------|------------------------|-------------------------|--------|
| spazos udc   Procura de espazos   itro   Centro   Facultade de Economía e Empresa   cura   cura   miñas opcións   iedvalo   ietvas de equipamento   set calendario de exames   àís aplicacións udc   aís aplicacións udc   que xa tes sesión iniciada   ranet   idencias   tal do persoal   icitudes electrónicas   ques val es evalicionais   Engade as palabras clave separadas por comas   Dispoñibilidade Dia Dia Dia Dia Dia Dia Dia Dia Dia Dia Dia Dia Dia Dia Dia Dia Dia Dia <th>azos udc » procura de espazos</th> <th></th> <th></th> <th></th> <th></th>                                                                                                    | azos udc » procura de espazos |                       |                        |                         |        |
| Centro       Facultade de Economía e Empresa         Tipo de espazos       Tipo de espazos         ocura de equipamento       Capacidade mínima         miñas opcións       Conexión Rede       Cámara Video         miñas opcións       Equipo Videoconferencia       Escaner         servas de espazos       Equipo Videoconferencia       Escaner         servas de equipamento<br>meu horario<br>miñas titorias       Instalación Sonido       Instalación Sonido         miñas aplicacións udo       Impresora       Instalación Sonido         áis aplicacións udo       Ordenador Sobremesa       Pizarra         áidencias       ranet       Refrigerador       Wifti         Recursos adicionais       Engada as palabras clave separadas por comas       Dispoñibilidade         Dia       Dia       Imagenesis       Imagenesis         Dia       Imagenesis       Ata as       Imagenesis                                                                                                    | spazos udc                    | Procura de espazos    | 5                      |                         |        |
| Tipo de espazo       Todos         Todos       -         Capacidade mínima       -         Capacidade mínima       -         Recursos dispoñibles:       -         Concura de equipamento       -         meiñas opcións       -         seservas de espazos       -         seservas de equipamento       -         meu horario       -         seniñas totras       -         meu calendario de exames       -         háis aplicacións udc       -         use xa tes sesión iniciada       -         tranet       -         cidencias       -         portal económico       -         portal do persoal       -         portal do persoal       -         portal do persoal       -         portal do persoal       -         portal do persoal       -         portal do persoal       -         portal do persoal       -         portal do persoal       -         portal do persoal       -         portal do persoal       -         portal do persoal       -         portal do persoal       -         porta do control do c                                                                                                    | entro<br>▼                    | Centro                | Facultade de Econom    | ía e Empresa            | •      |
| Capacidade mínima Capacidade mínima Capacidade Capacidade Capacid                                                                                                    | 001173                        | Tipo de espazo        | Todos                  | <b>~</b>                |        |
| coura de equipamento         coura de titorías         ruíñas opcións         servas de espazos         servas de equipamento         meu calendario de exames         miñas titorías         meu calendario de exames         Microscopio         Ordenador Sobremesa         Pizarra         Ordenador Sobremesa         Pizarra         Ordenador Sobremesa         Pizarra         Seva tes sesión iniciada         tranet         cidencias         ortal económico         prial económico         prialo                                                                                                    | ocura de espazos              | Capacidade mínima     |                        |                         |        |
| octura de titorias                                                                                                    | rocura de equipamento         | Popursos dispoñiblos: |                        |                         |        |
| miñas opcións<br>servas de espazos<br>servas de equipamento<br>me horario<br>imiñas titorias<br>me calendario de exames<br>áis aplicacións udc<br>s que xa tes sesión iniciada<br>tranet<br>cidencias<br>intal económico<br>ortal do persoal<br>dicitude selectrónicas<br>inquisas udc e avaliación<br>icente<br>stión curricular (suxi-xc)<br>pazos e horarios udc<br>pode udc<br>intervente<br>intervente<br>interve | ocura de titorias             | Conevi                | ón Rede                | Cámara Video            |        |
| eservas de espazos         isservas de equipamento         meu horario         is miñas titorías         meu calendario de exames         háis aplicacións udc         is que xa tes sesión iniciada         tranet         cidencias         bartal económico         portal do persoal         bilicitude e bonobus         bilicitudes electrónicas         nquisas udc e avaliación         portal económico         bilicitudes electrónicas         ociden udc         bilicitude de bonobus         bilicitude e bonobus         bilicitude e bonobus         bilicitude a bonobus         bilicitude a bonobus         bilicitude                                                                                                    | miñas opcións                 | Conexio               | on Rede                |                         |        |
| servas de equipamento   meu horario   imiñas titorias   meu calendario de exames   Áis aplicacións udc   s que xa tes sesión iniciada   tranet   cidencias   ortal económico   ortal do persoal   blicitudes electrónicas   neujusas udc e avaliación   blicitudes electrónicas   neujusas udc e avaliación   ocente   as tes serión curricular (suxi-xc)   opedie udc                                                                                                    | servas de espazos             | Equipo                | Videoconferencia       | Escaner                 |        |
| meu forario Impresora Instalación Sonido   se miñas titorias Microscopio Ordenador   meu calendario de exames Microscopio Ordenador   háis aplicacións udc Pizarra Dixital Proxector   is que xa tes sesión iniciada Refrigerador Wifi   tranet Refrigerador Wifi   cidencias Engada as palabras clave separadas por comas   ortal económico Dispoñibilidade   policitude e bonobus Día   policitudes electrónicas Dende as   nquisas udc e avaliación soudc Image as electrónicas   policitudes electrónicas Dende as   istón curricular (suxi-xc) Ata as   spazos e horarios udc Euscar                                                                                                    | servas de equipamento         | Estufa                |                        | Fotocopiadora           |        |
| Microscopio Ordenador   áis aplicacións udc Ordenador Sobremesa   aís aplicacións udc Pizarra Dixital   s que xa tes sesión iniciada Refrigerador   tranet Refrigerador   cidencias Recursos adicionais   bilicitude de bonobus Dispofiibilidade   Dia Dia   Dia Dia   Dende as I   Ata as I   Buscar                                                                                                    | meu horario<br>miñas titorías | Imprese               | ora                    | 📄 Instalación Sonido    |        |
| áis aplicacións udc      ídís aplicacións udc       i ordenador Sobremesa       Pizarra Dixital          Pizarra Dixital          Pizarra Dixital          Pizarra Dixital          Pizarra Dixital          Pizarra          Pizarra          Pizarra             Pizarra                      Pizarra <b>Pizarra Pizarra Pizarra Pizarra Pizarra Pizarra Pizarra Pizarra Pizarra Pizarra Pizarra Pizarra Pizarra Pizarra Pizarra Pizarra Pizarra Pizarra Pizarra Pizarra Pizarra</b>                                                                                                    | meu calendario de exames      | Microso               | opio                   | Ordenador               |        |
| áis aplicacións udc   s que xa tes sesión iniciada   tranet   cidencias   bratal económico   portal do persoal   bilicitude de bonobus   bilicitudes electrónicas   nequisas udc e avaliación   poente   estión curricular (suxi-xc)   apazos e horarios udc   pazos e horarios udc                                                                                                    |                               | 🔲 Ordena              | dor Sobremesa          | Pizarra                 |        |
| as que xa tes sesión iniciada   tranet   cidencias   ortal económico   ortal do persoal   bilicitude de bonobus   bilicitudes electrónicas   nquisas udc e avaliación   ocente   estión curricular (suxi-xc)   sepazos e horarios udc   oodle udc     uma namiona ententiones concerte     uma namiona ententiones concerte     uma namiona ententiones concerte     uma namiona ententiones concerte                                                                                                    | náis aplicacións udc          | Pizarra               | Dixital                | Proxector               |        |
| tranet     Recursos adicionais       cidencias     Engada as palabras clave separadas por comas       ortal económico     Dispoñibilidade       olicitude de bonobus     Dia       olicitudes electrónicas     Dende as       nquisas udc e avaliación     Dende as       ocente     Ata as       estión curricular (suxi-xc)     Buscar                                                                                                    | as que xa tes sesión iniciada | Refrige               | rador                  | 🕅 Wifi                  |        |
| cidencias     Frecursos adicionais       portal económico     Engada as palabras clave separadas por comas       portal do persoal     Dispoñibilidade       policitude de bonobus     Día       policitudes electrónicas     Dende as       prede as     :       paratos e horarios udo     Ata as                                                                                                    | tranet                        | Bernardinianaia       |                        |                         |        |
| portal económico     Dispoñibilidade       portal do persoal     Dispoñibilidade       policitude de bonobus     Día       policitudes electrónicas     Dende as       inquisas udc e avaliación     Dende as       pocente     Ata as       estión curricular (suxi-xc)     Buscar                                                                                                    | cidencias                     | Recursos adicionais   | Engada as palabras cla | ave separadas por comas |        |
| Dispoñibilidade       Dispoñibilidade       Dispoñibilidade       Dia       Dia       Dende as       Dende as       estión curricular (suxi-xc)       estión curricular (suxi-xc)       estión curricular (suxi-xc)       Buscar                                                                                                    | ortal económico               |                       | g                      |                         |        |
| licitude de bonobus Día Día Dia Licitudes electrónicas duisas udc e avaliación cente Ata as Ata as Licitudes electrónicas bodle udc Buscar                                                                                                    | rtal do persoal               | Dispoñibilidade       |                        |                         |        |
| policitudes electrónicas     Dende as     :       inquisas udo e avaliación     Dende as     :       pocente     Ata as     :       estión curricular (suxi-xc)     .     .       spazos e horarios udo     .     .                                                                                                    | olicitude de bonobus          | Día                   |                        |                         |        |
| Induisas udo e avaliación     Denos udo       Sociales udo     Ata as       Induisas udo e avaliación     Ata as       Ata as     Induisas       Buscar                                                                                                    | olicitudes electrónicas       | Dende as              | <b>—</b> . <b>—</b>    |                         |        |
| Ata as : Buscar                                                                                                    | iquisas udo e avaliación      | Dende as              |                        |                         |        |
| spazos e horarios udo<br>podle udo<br>Buscar                                                                                                    | stión curricular (suxi-xc)    | Ata as                |                        |                         |        |
| bodle udc Buscar                                                                                                    | pazos e horarios udc          |                       |                        |                         |        |
|                                                                                                    | oodle udc                     |                       |                        |                         | Buscar |
| A TIME DEFINITION ATTACK ATTACK                                                                                                    |                               |                       |                        |                         |        |

Paso 4 Visualízase a lista de espazos. Na parte inferior podemos desprazarnos ás páxinas nas que figuran o resto de espazos.

| iniversidade da coruña                                                                                                    |                                                            |                 |         |            |                                                                                                 |                 |  |  |
|----------------------------------------------------------------------------------------------------|------------------------------------------------------------|-----------------|---------|------------|-------------------------------------------------------------------------------------------------|-----------------|--|--|
| espazos udc » procura de espazos » re                                                                                                  | esultados                                                  |                 |         |            |                                                                                                 |                 |  |  |
| espazos udc                                                                                                    | Resultados da                                              | a procura       |         |            |                                                                                                 |                 |  |  |
| centro                                                                                                    |                                                            |                 | Tino do |            |                                                                                                 |                 |  |  |
| -                                                                                                    | Centro                                                     | Nome            | espazo  | Capacidade | Recursos                                                                                        |                 |  |  |
| procura<br>procura de espazos<br>procura de equipamento<br>procura de titorías                                                         | <u>Facultade de</u><br>Economía e<br>Empresa               | <u>Aula 0.1</u> | Aula    | 44         | Proxector 1<br>Ordenador<br>Sobremesa 1<br>Pizarra 1<br>Instalación Sonido 1<br>Conexión Rede 1 | Dispoñibilidade |  |  |
| as miñas opcións<br>reservas de espazos<br>reservas de equipamento<br>o meu horario<br>as miñas titorías<br>o meu calendario de exames | <u>Facultade de</u><br>Economía e<br>Empresa               | <u>Aula 0.2</u> | Aula    | 44         | Proxector 1<br>Ordenador<br>Sobremesa 1<br>Pizarra 1<br>Instalación Sonido 1<br>Conexión Rede 1 | Dispoñibilidade |  |  |
| máis aplicacións udc<br>nas que xa tes sesión iniciada<br>Intranet                                                                     | <u>Facultade de</u><br>Economía e<br>Empresa               | <u>Aula 0.3</u> | Aula    | 120        | Proxector 1<br>Ordenador<br>Sobremesa 1<br>Pizarra 2<br>Instalación Sonido 1<br>Conexión Rede 1 | Dispoñibilidade |  |  |
| portal económico<br>portal do persoal<br>solicitude de bonobus<br>solicitudes electrónicas                                             | <u>Facultade de</u><br>Economía e<br>Empresa               | <u>Aula 0.4</u> | Aula    | 144        | Proxector 1<br>Ordenador<br>Sobremesa 1<br>Pizarra 2<br>Instalación Sonido 1<br>Conexión Rede 1 | Dispoñibilidade |  |  |
| xestión curricular (suxi-xc)<br>espazos e horarios udc<br>moodle udc                                                                   | Facultade de<br>Economía e<br>Empresa                      | <u>Aula 0.5</u> | Aula    | 144        | Ordenador<br>Sobremesa 1<br>Pizarra 2<br>Instalación Sonido 1<br>Conexión Rede 1                | Dispoñibilidade |  |  |
| as que requiren autenticarse coas<br>novas credenciais<br>correo<br>secretaria virtual do<br>profesorado<br>campus virtual 1.9         | <u>Facultade de</u><br><u>Economía e</u><br>Empresa        | <u>Aula 0.6</u> | Aula    | 144        | Proxector 1<br>Ordenador<br>Sobremesa 1<br>Pizarra 2<br>Instalación Sonido 1<br>Conexión Rede 1 | Dispoñibilidade |  |  |
| guía docente<br>evoto<br>wiki udc<br>as aplicacións públicas                                                                           | <u>Facultade de</u><br><u>Economía e</u><br>Empresa        | <u>Aula 1.1</u> | Aula    | 45         | Proxector 1<br>Ordenador<br>Sobremesa 1<br>Pizarra 1<br>Instalación Sonido 1<br>Conexión Rede 1 | Dispoñibilidade |  |  |
| web da udc<br>biblioteca<br>directorio telefónico<br>repositorio da udc<br>udc TV                                                      | <u>Facultade de</u><br>Economía e<br>Empresa               | <u>Aula 1.2</u> | Aula    | 45         | Proxector 1<br>Ordenador<br>Sobremesa 1<br>Pizarra 1<br>Instalación Sonido 1<br>Conexión Rede 1 | Dispoñibilidade |  |  |
| servizos udc<br>tarxeta de identificación<br>universitaria (TIU)<br>udcportal                                                          | <u>Facultade de</u><br><u>Economía e</u><br><u>Empresa</u> | <u>Aula 1.3</u> | Aula    | 108        | Proxector 1<br>Ordenador<br>Sobremesa 1<br>Pizarra 2<br>Instalación Sonido 1<br>Conexión Rede 1 | Dispoñibilidade |  |  |
| udcwifi-eduroam<br>acceso à biblioteca dende<br>fóra da udc<br>licenzas spss                                                           | <u>Facultade de</u><br><u>Economía e</u><br><u>Empresa</u> | <u>Aula 1.4</u> | Aula    | 132        | Proxector 1<br>Ordenador<br>Sobremesa 1<br>Pizarra 2<br>Instalación Sonido 1<br>Conexión Rede 1 | Dispoñibilidade |  |  |
|                                                                                                    |                                                            | 1               | 2 3 4   | seguinte > | última »                                                                                        |                 |  |  |

Supoñamos que queremos reservar a aula 2.10. Selecciónase a **Dispoñibilidade** dese espazo.

|                                                                                                    |                                              |                  | espazo |     |                                                                                                 |                 |
|----------------------------------------------------------------------------------------------------|----------------------------------------------|------------------|--------|-----|-------------------------------------------------------------------------------------------------|-----------------|
| procura<br>procura de espazos<br>procura de equipamento<br>procura de titorías                                                         | Facultade de<br>Economía e<br>Empresa        | <u>Aula 1.5</u>  | Aula   | 132 | Proxector 1<br>Ordenador<br>Sobremesa 1<br>Pizarra 2<br>Instalación Sonido 1<br>Conexión Rede 1 | Dispoñibilidade |
| as miñas opcións<br>reservas de espazos<br>reservas de equipamento<br>o meu horario<br>as miñas titorias<br>o meu calendario de exames | <u>Facultade de</u><br>Economía e<br>Empresa | <u>Aula 1.6</u>  | Aula   | 132 | Proxector 1<br>Ordenador<br>Sobremesa 1<br>Pizarra 2<br>Instalación Sonido 1<br>Conexión Rede 1 | Dispoñibilidade |
| máis aplicacións udc<br>nas que xa tes sesión iniciada<br>intranet<br>incidencias                                                      | <u>Facultade de</u><br>Economía e<br>Empresa | <u>Aula 1.7</u>  | Aula   | 132 | Proxector 1<br>Ordenador<br>Sobremesa 1<br>Pizarra 2<br>Instalación Sonido 1<br>Conexión Rede 1 | Dispoñibilidade |
| portal económico<br>portal do persoal<br>solicitude de bonobus<br>solicitudes electrónicas                                             | <u>Facultade de</u><br>Economía e<br>Empresa | <u>Aula 2.1</u>  | Aula   | 45  | Proxector 1<br>Ordenador<br>Sobremesa 1<br>Pizarra 1<br>Instalación Sonido 1<br>Conexión Rede 1 | Dispoñibilidade |
| docente<br>xestión curricular (suxi-xc)<br>espazos e horarios udc<br>moodle udc                                                        | <u>Facultade de</u><br>Economía e<br>Empresa | <u>Aula 2.10</u> | Aula   | 22  | Proxector 1<br>Ordenador<br>Sobremesa 1<br>Pizarra 1<br>Instalación Sonido 1<br>Conexión Rede 1 | Dispoñibilidade |
| as que requiren autenticarse coas<br>novas credenciais<br>correo<br>secretaria virtual do<br>profesorado<br>campus virtual 1.9         | <u>Facultade de</u><br>Economía e<br>Empresa | <u>Aula 2.11</u> | Aula   | 22  | Proxector 1<br>Ordenador<br>Sobremesa 1<br>Pizarra 1<br>Instalación Sonido 1<br>Conexión Rede 1 | Dispoñibilidade |
| quía docente                                                                                                    |                                              |                  |        |     |                                                                                                 |                 |

# Seleccionamos Solicitar reserva

| espazos.udc.es/centers/617/spaces/106                                                                                                    | i8/availability                                    |                                                                                                    |                         |                                        |                                       |           |           |                       |
|----------------------------------------------------------------------------------------------------|----------------------------------------------------|----------------------------------------------------------------------------------------------------|-------------------------|----------------------------------------|---------------------------------------|-----------|-----------|-----------------------|
| UNIVERSIDADE DA CORUÑA                                                                                                    |                                                    |                                                                                                    |                         |                                        |                                       |           |           |                       |
| espazos udc » facultade de economía                                                                                                    | e empresa » a                                      | aula 2.10                                                                                           |                         |                                        |                                       |           |           |                       |
| espazos udc                                                                                                    | Dispor                                             | iibilidade                                                                                          | » Aula 2.10             |                                        |                                       |           | e         | Lenda de cores        |
| centro                                                                                                    | Aula                                               | 2.10                                                                                                |                         |                                        |                                       |           |           |                       |
| dispoñibilidade do centro<br>titorías no centro<br>lista de espazos<br>lista de equipamento<br>consulta de horarios de<br>docencia<br>consultar o calendario de<br>exames                                                                                                    | Capac<br>Recur<br>Pro<br>Ord<br>Piz<br>Inst<br>Cor | sidade 22 pe<br>rsos<br>xector: 1<br>lenador Sobrem<br>arra: 1<br>Ialación Sonido<br>nexión Rede: 1 | rsoās<br>iesa: 1<br>: 1 | Ubicación<br>Plano inte<br>• Non hai p | Segunda Pla<br>rior<br>olano asignado | nta       | Exportar  | calendario<br>reserva |
| procura de espazos                                                                                                    |                                                    |                                                                                                    | Sem. 8/12               | - 14/12 🔻                              | decembro                              | ▼ 2014    | - ▶8      |                       |
| procura de equipamento<br>procura de titorías                                                                                                    |                                                    | Luns 8                                                                                              | Martes 9                | Mércores 10                            | Xoves 11                              | Venres 12 | Sábado 13 | Domingo 14            |
| as miñas opcións                                                                                                    | 07:30                                              |                                                                                                    |                         |                                        |                                       |           |           |                       |
| reservas de espazos                                                                                                    | 08:00                                              |                                                                                                    |                         |                                        |                                       |           |           |                       |
| o meu horario                                                                                                    | 08:30                                              |                                                                                                    |                         |                                        |                                       |           |           |                       |
| as miñas titorías<br>o meu calendario de exames                                                                                                    | 09:00                                              |                                                                                                    |                         |                                        |                                       |           |           |                       |
|                                                                                                    | 09:30                                              |                                                                                                    |                         |                                        |                                       |           |           |                       |
| and the second second sec | 10:00                                              |                                                                                                    |                         |                                        |                                       |           |           |                       |
| mais aplicacions udc                                                                                                    |                                                    |                                                                                                    |                         |                                        |                                       |           |           |                       |
| mais aplicacions udc                                                                                                    | 10:30                                              |                                                                                                    |                         |                                        |                                       |           |           |                       |

## Aparece a seguinte pantalla

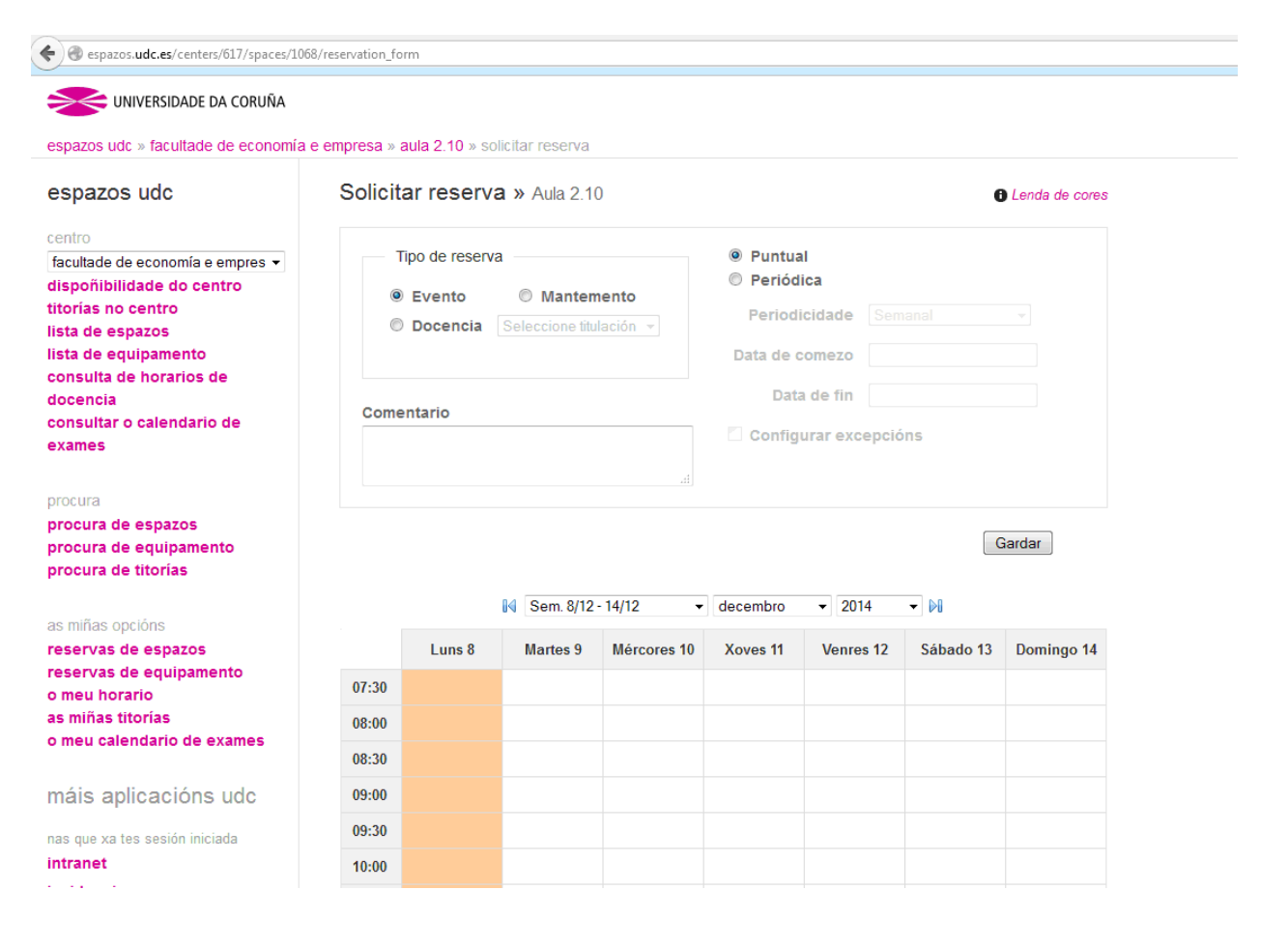

#### Paso 7-1

No cadro superior da nova pantalla seleccionamos no apartado de tipo de reserva **Docencia** (1). Despois **seleccionamos a titulación** (2) nun despregable, xusto a dereita de docencia. En **Tipo de docencia**, seleccionamos o que proceda, por exemplo, Docencia interactiva/seminarios (3). No mesmo cadro temos que asegurarnos de ter seleccionada a opción de reserva **Puntual** (4).

A continuación, de xeito obrigatorio, escribimos no cadro de texto **Comentario** o <u>nome</u> <u>do profesor</u> que realiza a reserva e o <u>curso e asignatura</u> correspondente (5).

| espazos udc » facultade de economía                                                                                                    | e empresa » aula 2.10 » solicitar reserva                                                                                                    |                                                                                                    |
|----------------------------------------------------------------------------------------------------|----------------------------------------------------------------------------------------------------|----------------------------------------------------------------------------------------------------|
| espazos udc<br>centro<br>facultade de economía e empres<br>dispoñibilidade do centro<br>titorías no centro<br>lista de espazos<br>lista de equipamento<br>consulta de horarios de<br>docencia<br>consultar o calendario de<br>exames<br>procura<br>procura de espazos<br>procura de equipamento<br>procura de titorías | Solicitar reserva » Aula 2.10<br>Tipo de reserva<br>Evento Mantemento<br>Docencia Grao en Economía (6 - 2<br>Tipo de docencia<br>Docencia expositiva<br>Prácticas<br>Docencia interactiva /<br>seminarios<br>Exame | <ul> <li>Puntual 4</li> <li>Periódica</li> <li>Periodicidade Semanal</li> <li>Data de comezo</li> <li>Data de fin</li> <li>Configurar excepcións</li> </ul> |
| as miñas opcións<br>reservas de espazos<br>reservas de equipamento<br>o meu horario<br>as miñas titorías<br>o meu calendario de exames                                                                                                    | Vincular reserva a asignatura Comentario 5 Pedro Perez. Cuarto curso. Geografia                                                                                                    |                                                                                                    |

#### Paso 7-2

Na mesma pantalla, rematada a anterior secuencia, na parte superior da táboa de horarios seleccionamos a semana, mes e ano (6). Posteriormente nas celas da propia táboa escollemos as horas que nos interesen. Para iso haberá que premer nunha cela da táboa (cada unha de hora e media, tendo en conta que a hora que figura en cada fila é de inicio) e definir o rango (7). Por exemplo, na figura resérvase a franxa de 11:30 a 14:30. Finalmente na mesma páxina prémese **Gardar** para finalizar o procedemento (8).

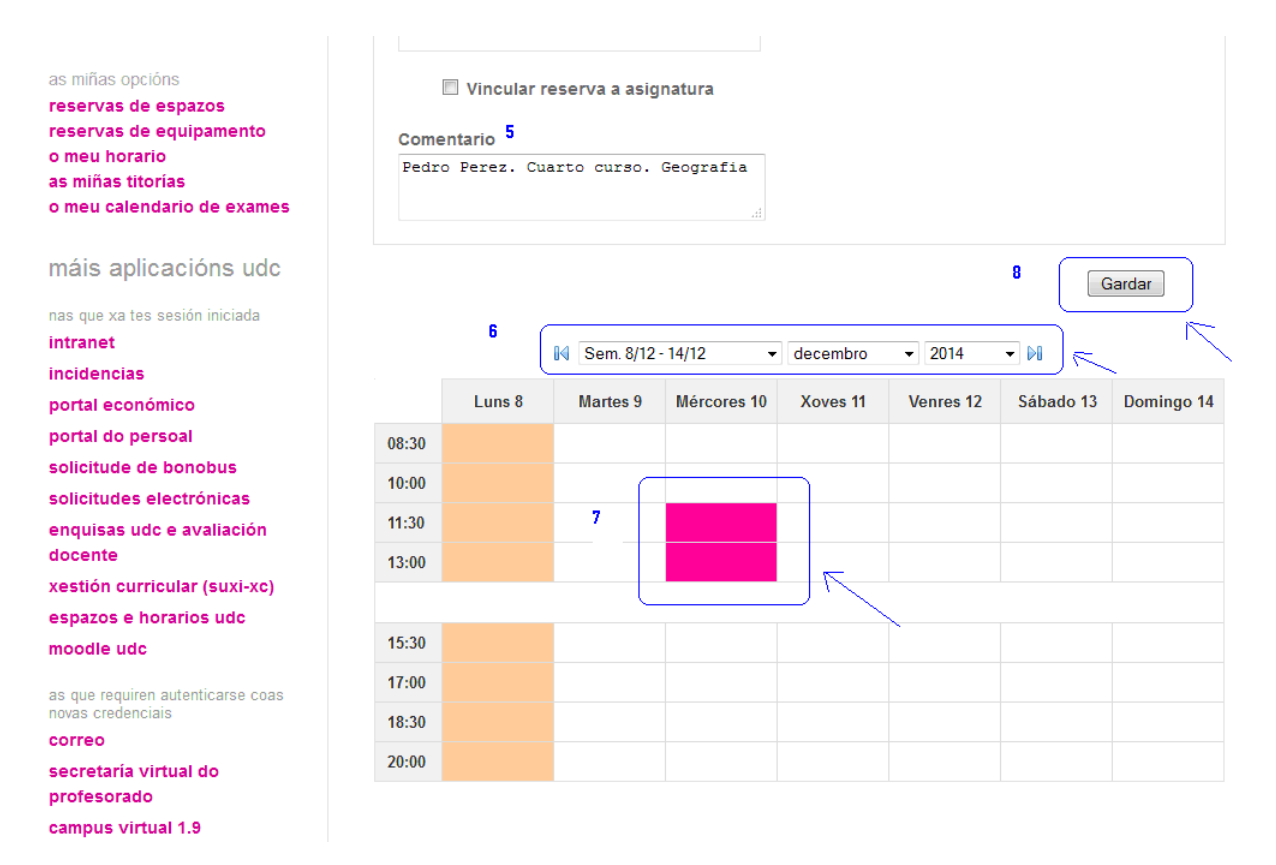

De xeito automático, na parte superior da páxina de **Dispoñibilidade**, o programa sinalará que a **operación** foi **realizada con éxito**.

| Operación realizada con éxito             |                                            |                     |
|-------------------------------------------|--------------------------------------------|---------------------|
| Dispoñibilidade » Aula 2.10               |                                            | 6 Lenda de cores    |
|                                           | -                                          |                     |
| Aula 2 10                                 |                                            |                     |
| Capacidade 22 persoas                     | Ubicación Segunda Planta                   | Exportar calendario |
| Recursos                                  | Plano interior                             | Solicitar reserva   |
| Proxector: 1                              | <ul> <li>Non hai plano asignado</li> </ul> |                     |
| Ordenador Sobremesa: 1                    |                                            |                     |
| • Pizarra: 1                              |                                            |                     |
| <ul> <li>Instalación Sonido: 1</li> </ul> |                                            |                     |
| Conexión Rede: 1                          |                                            |                     |
|                                           |                                            |                     |

No caso de que falte algo por completar, o programa sinalará na páxina de **Solicitar reserva** a información necesaria para que poida ser gardada a reserva no sistema

## Cancelación de reserva

Si se desexa cancelar unha reserva, vaise **as miñas opcións** e selecciónase **reservas de espazos.** A continuación, na reserva que corresponda, seleccionar **cancelar** 

| UNIVERSIDADE DA CORUÑA                                                               |                                                            |                  |                    |                   |                |          |                                                                   |  |
|--------------------------------------------------------------------------------------|------------------------------------------------------------|------------------|--------------------|-------------------|----------------|----------|-------------------------------------------------------------------|--|
| espazos udc » as miñas reservas de «                                                 | espazos                                                    |                  |                    |                   |                |          |                                                                   |  |
| espazos udc                                                                          | As miñas res                                               | ervas de         | espazos            |                   |                |          |                                                                   |  |
| centro                                                                               | Centro                                                     | Nome<br>espazo   | Tipo de<br>reserva | Data de<br>comezo | Data de<br>fin | Estado   |                                                                   |  |
| procura<br>procura de espazos<br>procura de equipamento                              | <u>Facultade de</u><br><u>Economía e</u><br><u>Empresa</u> | <u>Aula 2.10</u> | Puntual            | 10/12/2014        | 10/12/2014     | Aceptada | Q Detalles                                                        |  |
| as miñas opcións                                                                     | <u>Facultade de</u><br><u>Economía e</u><br><u>Empresa</u> | <u>Aula 0.1</u>  | Puntual            | 24/03/2015        | 25/03/2015     | Aceptada | <sup>®</sup> ⊾ <u>Detalles</u><br>X <u>Cancelar</u>               |  |
| reservas de espazos<br>reservas de equipamento<br>o meu horario<br>as miñas titorias | <u>Facultade de</u><br><u>Economía e</u><br><u>Empresa</u> | <u>Aula 0.1</u>  | Puntual            | 24/03/2015        | 25/03/2015     | Aceptada | <sup>©</sup> <mark>⊾ <u>Detalles</u><br/>X <u>Cancelar</u></mark> |  |
| o meu calendario de exames                                                           |                                                            |                  |                    |                   |                |          |                                                                   |  |
| máis aplicacións udc                                                                 |                                                            |                  |                    |                   |                |          |                                                                   |  |
| nas que xa tes sesión iniciada<br>intranet                                           |                                                            |                  |                    |                   |                |          |                                                                   |  |

# O sistema solicita confirmación da cancelación, polo que temos que premer Aceptar

| 🗢 Universidade da Coruña :: 🗙 👁 E                               | spazos UDC - As miñas re                                   | × +              |                    | 7                 |                |          |                                                    |
|-----------------------------------------------------------------|------------------------------------------------------------|------------------|--------------------|-------------------|----------------|----------|----------------------------------------------------|
| espazos.udc.es/requests/spaces                                  |                                                            |                  |                    |                   |                |          |                                                    |
| UNIVERSIDADE DA CORUÑA                                          |                                                            |                  |                    |                   |                |          |                                                    |
| espazos udc » as miñas reservas de e                            |                                                            |                  |                    |                   |                |          |                                                    |
| espazos udc                                                     | As miñas res                                               | servas de        | espazos            |                   |                |          |                                                    |
| centro<br>•                                                     | Centro                                                     | Nome<br>espazo   | Tipo de<br>reserva | Data de<br>comezo | Data de<br>fin | Estado   |                                                    |
| procura<br>procura de espazos<br>procura de equipamento         | Facultade de<br>Economía e<br>Empresa                      | <u>Aula 2.10</u> | Puntual            | 10/12/2014        | 10/12/2014     | Aceptada | <ul> <li>Q Detalles</li> <li>X Cancelar</li> </ul> |
| as miñas opcións                                                | <u>Facultade de</u><br><u>Economía e</u><br><u>Empresa</u> | <u>Aula 0.1</u>  | Puntual            | 24/03/2015        | 25/03/2015     | Aceptada | Está seguro de realizar esta acción?               |
| reservas de espazos<br>reservas de equipamento<br>o meu horario | <u>Facultade de</u><br><u>Economía e</u><br><u>Empresa</u> | <u>Aula 0.1</u>  | Puntual            | 24/03/2015        | 25/03/2015     | Aceptada | Aceptar Cancelar                                   |
| o meu calendario de exames                                      |                                                            |                  |                    |                   |                |          |                                                    |
| máis aplicacións udc                                            |                                                            |                  |                    |                   |                | '        | ,<br>                                              |
| nas que xa tes sesión iniciada<br>intranet<br>incidencias       |                                                            |                  |                    |                   |                |          |                                                    |
| portal económico<br>portal do persoal                           |                                                            |                  |                    |                   |                |          |                                                    |

Outra opción de cancelación, é ir á táboa de horarios do espazo, vendo a súa **Dispoñibilidade**, e na data e celas que correspondan eliminar a reserva, premendo en **x**. A continuación o sistema pedirá que se confirme a cancelación.

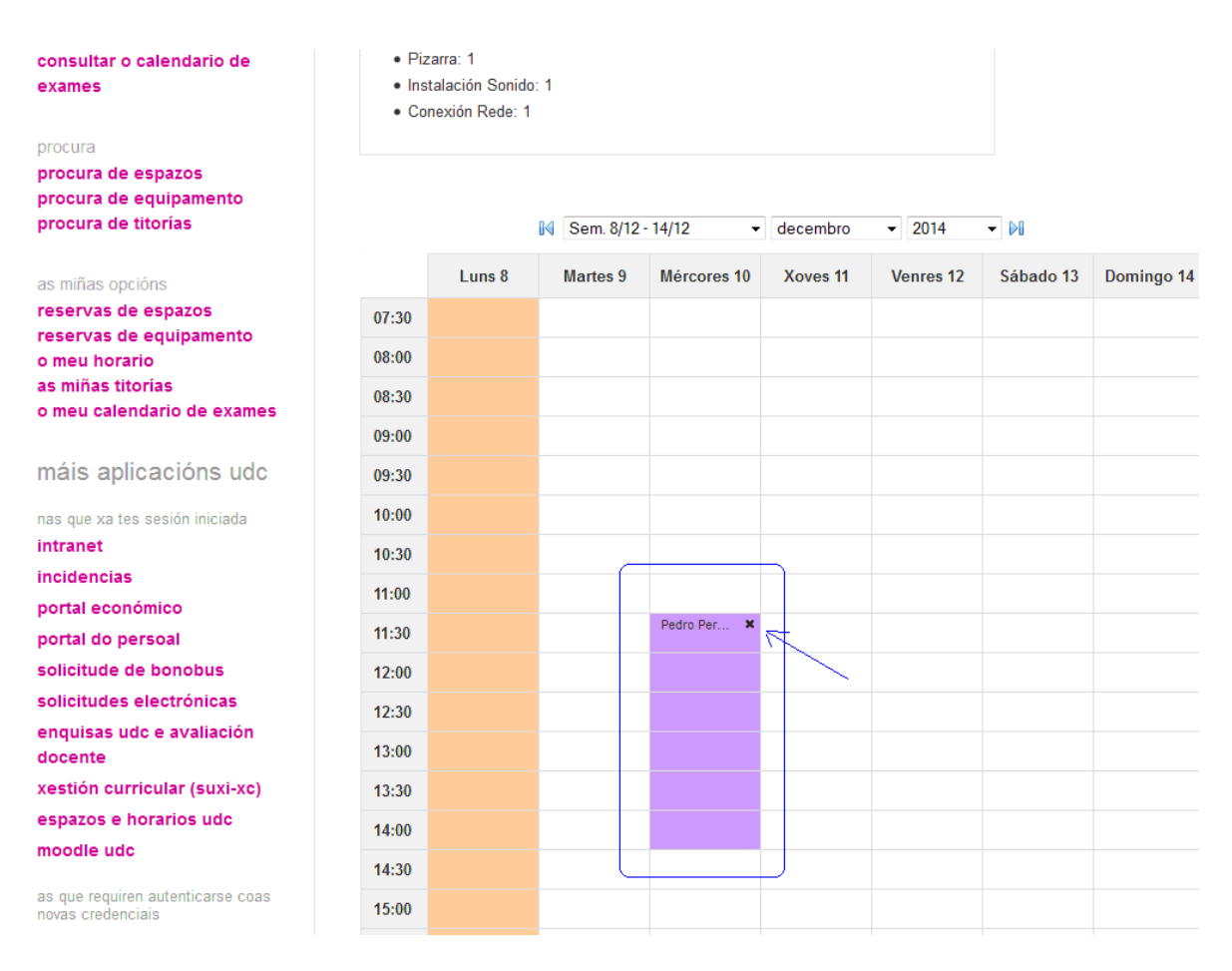

## Reserva fora do horario

Si se desexa reservar fora do horario de (8:30 a 14:30) e de (15:30 a 21:30), por exemplo de 14:30 a 15:30, é posible facelo no cadro de solicitude de reserva coa opción **Evento**, reserva **Puntual** e tecleando en **Comentario** o <u>nome do profesor</u> que realiza a reserva e o <u>curso e asignatura</u> correspondente. Na táboa de horario sinalaríamos a hora que nos interesa. Para iso ó premer na cela horaria que nos interesa desprégase un cadro de diálogo para definir a selección. Finalmente, prememos **Gardar**